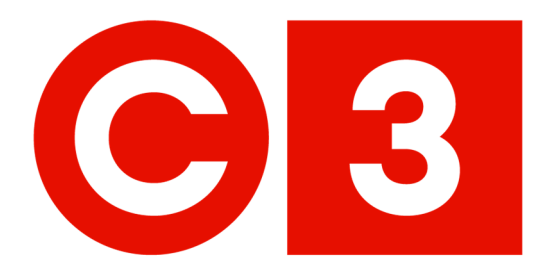

# C3 Portal Quick User Guide

January 25, 2021

**ChoiceProperties** 

### **ChoiceProperties**

January 25, 2021

Dear Tenants,

### At Choice Properties, we are committed to providing our customers the best in class service.

We work hard to continuously improve our tenant services program and are excited to introduce Choice Customer Connection (C3) which will launch on February 1, 2021.

C3 will make reaching us easier than ever by offering:

- 1. A new tenant service request portal (C3portal.ca) that:
  - Is web based and mobile friendly
  - Offers a centralized location to quickly and easily:
    - Place service requests and track their progress
    - Review events occurring in your building
    - Book amenities
    - Authorize visitors
    - Access tenant resources
- 2. A 24-hour tenant service line 1.833.5.CALLC3 (1.833.522.5523)

No matter the day, no matter the time, support from Choice Properties will be at your fingertips.

Thank you for your partnership,

Choice Property Management Team

Choice Properties REIT The Weston Centre 700–22 St. Clair Avenue East, Toronto, Ontario M4T 2S5

## Contents

| How to Login                        | 2 |
|-------------------------------------|---|
| Available Help                      | 3 |
| General Navigation                  | 4 |
| Changing Password                   | 5 |
| Submitting a New Work Order Request | 6 |
| Service Requests                    | 7 |

#### How to Login

You will receive an email with easy to follow step by step directions to create your own username and password to access the service portal (<u>C3portal.ca</u>).

If you have not received the e-mail or are experiencing issues logging in please contact your property manager or e-mail us at <u>C3@choicereit.ca</u>. The "Forgot Password" feature may also be used if you have forgotten your password.

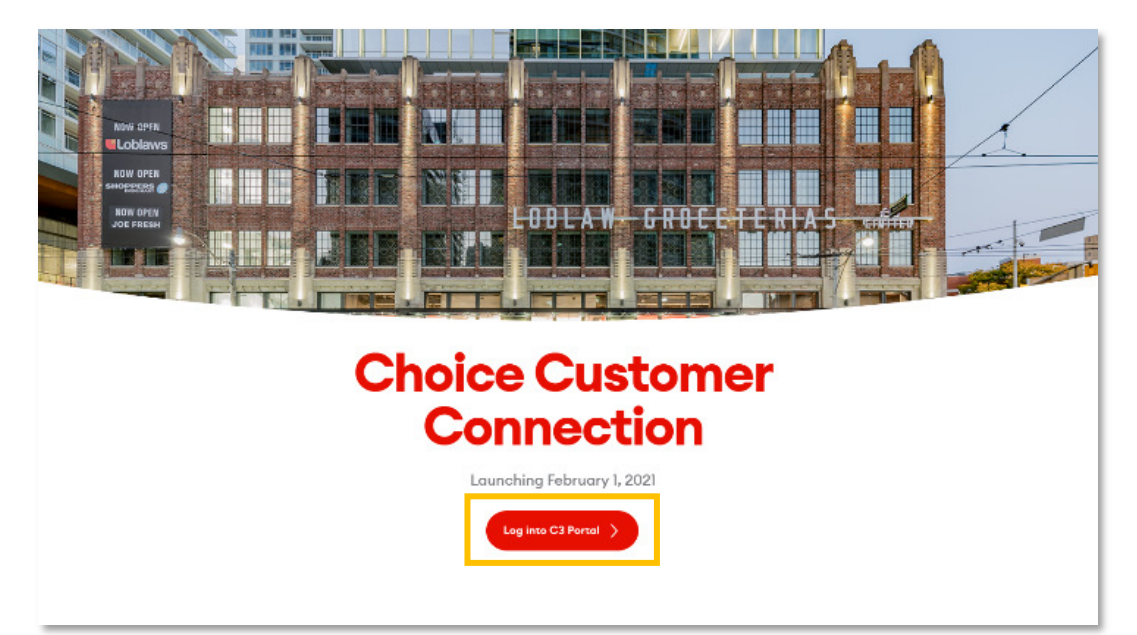

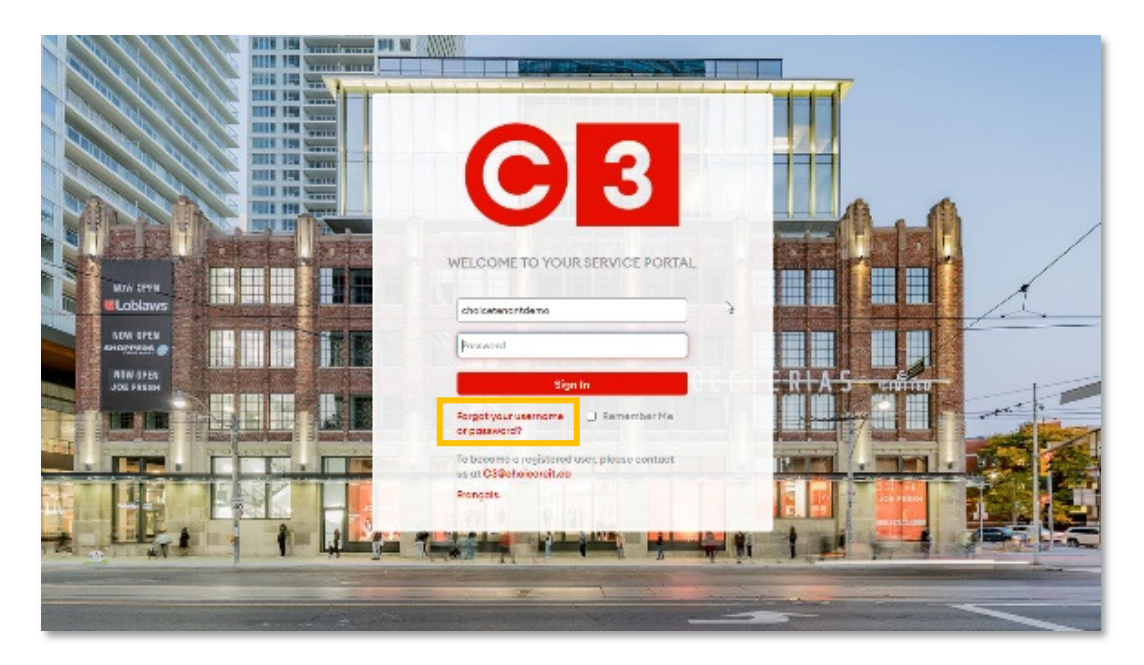

#### **Available Help**

The service portal offers a wide array of help resources. While logged in you can access the help information by clicking the question mark icon located in the upper right corner of the service portal screen.

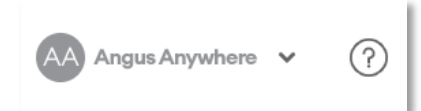

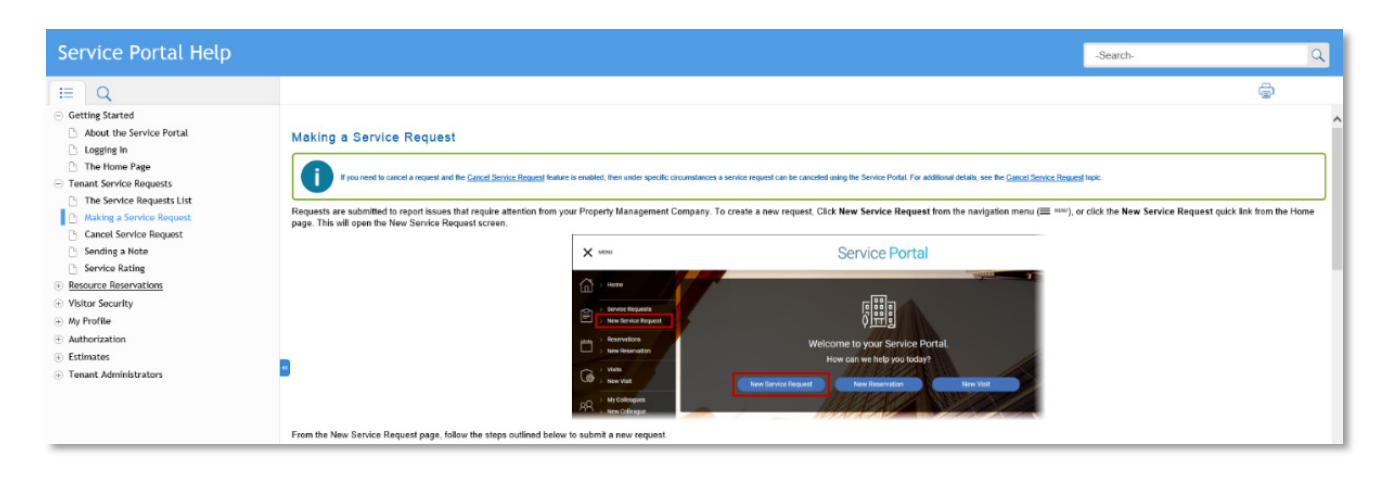

#### **General Navigation**

In this section we will review the basic navigation options on the service portal interface.

The main menu is located on the top left hand side:

- Menu: Hide or show the menu dropdown to select available options.
- Home: Return to the home screen.
- Service Requests: Shows a list of existing work orders.
- **New Service request:** Allows you to place a new work order request.

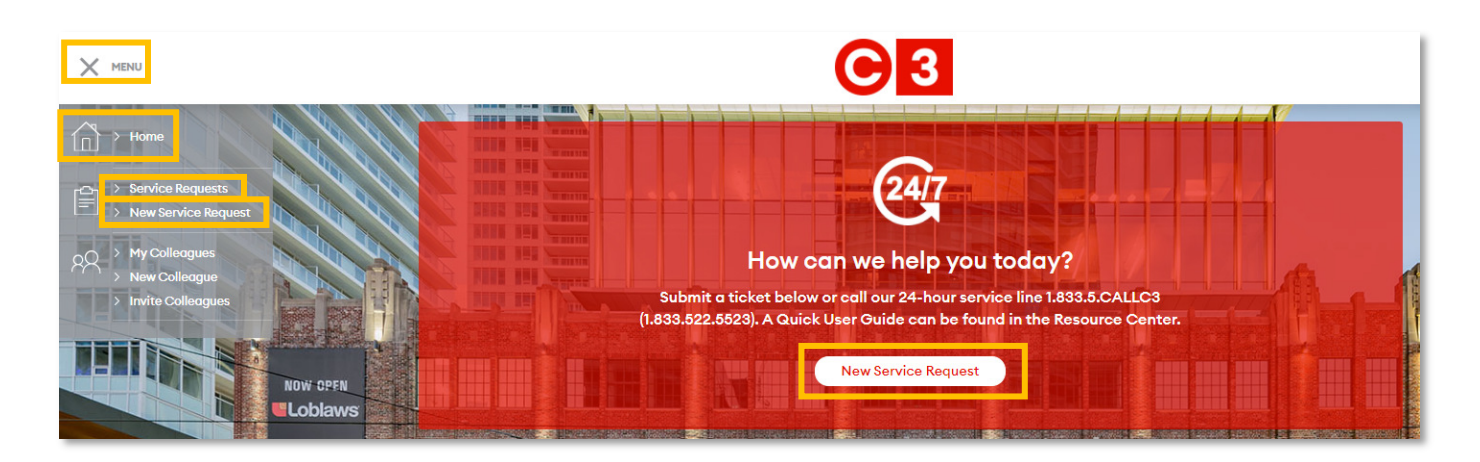

Additional navigation features are located on the top right hand side (click your username to access):

Click your name to access My Profile:

- **My Profile**: Allows you to change your password and modify other relevant profile information on the service portal interface.
- SIGN OUT: Sign out/Exit the system.
- ?: Help section

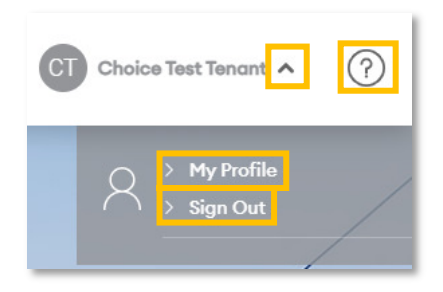

#### **Changing Password**

After signing in for the first time it is a best practice to update the temporary password with a more secure one. To change your password click on **My Profile** and enter your new password in the indicated field.

Confirm your password by entering it again in the **CONFIRM PASSWORD** field and then click **SAVE** at the bottom of the screen.

| GENERAL                            |                                        |                   |               |
|------------------------------------|----------------------------------------|-------------------|---------------|
| FIRST NAME                         | LAST NAME                              | BUILDING          | FLOOR & SUITE |
| Choice                             | Test Tenant                            | Test Building 🗸 🗸 | 02, 201 🗸     |
| PHONE                              | FAX                                    | E-MAIL            | cc            |
| 4165551212                         |                                        |                   |               |
| EMERGENCY INFORMATION              |                                        |                   |               |
| PHONE 1                            | PHONE 2                                | E-MAIL.           | SMS           |
|                                    |                                        |                   |               |
| LOG IN, PERMISSIONS & SUBS         | CRIPTIONS                              |                   |               |
| Password Rules: Never shorter than | 8 characters. Must not contain your us | sername.          |               |
| USERNAME                           | NEW PASSWORD                           | CONFIRM PASSWORD  |               |
| choicetenantdemo                   |                                        |                   |               |

#### **Submitting a New Work Order Request**

Begin by clicking on **NEW REQUEST**. By default the system will automatically pre-populate your building, floor and suite. You may override the location information if necessary depending on the details of your request. Next please specify the **REQUEST TYPE** using the dropdown menu, set a priority level and then enter specific details relating to the request.

Required information:

- Floor
- Suite/Location
- Request Type
- Priority Level
- Details (specifics around the work to be completed)
- You may include an attachment (photo) to assist in clarifying the work to be completed

Once all information is complete click **SUBMIT**.

| PROPERTY     | Test Property                                                                 |
|--------------|-------------------------------------------------------------------------------|
| FLOOR        | 02 ~                                                                          |
| SUITE        | 201 ~                                                                         |
| REQUEST TYPE | Cleaning                                                                      |
| PRIORITY     | Normal                                                                        |
| DETAILS      | There is a spill in the lobby. Very slippery and should<br>be cleaned up ASAP |
| ATTACHMENTS  | + Attachments                                                                 |
|              | spill.png                                                                     |
|              | SUBMIT RETURN                                                                 |

After submitting the work order, a confirmation screen with the work order details will appear. You also have the opportunity to **SUBMIT ANOTHER REQUEST** or **RETURN** to return to the home screen.

| REQUEST DETAILS 59806093                                                                                |                                    |                              |                               |  |  |  |
|----------------------------------------------------------------------------------------------------|------------------------------------|------------------------------|-------------------------------|--|--|--|
| DATE RECEIVED<br>January 25 2021, 11:28 AM                                                              | REQUEST TYPE<br>Cleaning           | TENANT<br>Choice Test Tenant | CONTACT<br>Choice Test Tenant |  |  |  |
| PROPERTY                                                                                                | FLOOR                              | SUITE                        |                               |  |  |  |
| Test Property                                                                                           | 02                                 | 201                          |                               |  |  |  |
| PRIORITY                                                                                                |                                    |                              |                               |  |  |  |
| Normal                                                                                                  |                                    |                              |                               |  |  |  |
| DETAILS                                                                                                 |                                    |                              |                               |  |  |  |
| There is a spill in the lobby. Very slippery and should be cleaned up ASAP                              |                                    |                              |                               |  |  |  |
| ATTACHMENTS                                                                                             |                                    |                              |                               |  |  |  |
| N spill.png                                                                                             |                                    |                              |                               |  |  |  |
| SUBMIT ANOTHER REQUEST RETURN                                                                           |                                    |                              |                               |  |  |  |
| Normal DETAILS There is a spill in the lobby. Very slipp ATTACHMENTS Spill.png SUBMIT ANOTHER REQUEST R | pery and should be cleaned up ASAP |                              |                               |  |  |  |

#### **Service Requests**

You can view a list of all work order requests by clicking on **Service Requests**.

| Home                                                              |                  |                       |                      |        |              |                                                                             |         |
|-------------------------------------------------------------------|------------------|-----------------------|----------------------|--------|--------------|-----------------------------------------------------------------------------|---------|
| A Service Request     New Service Request     Nov Service Request | Search Resu      | ilts for Dec 25, 2    | 2020 to Jan 25,      | 2021   |              | NEW SERVICE REQUEST                                                         | Q 🖶     |
| New Colleague     Invite Colleagues                               | Request<br>No. ✓ | Requested<br>By       | Date<br>Submitted    | Status | Request Type | Details                                                                     | Ratings |
|                                                                   | 59806452         | Choice Test<br>Tenant | Jan 25 -<br>11:56 AM | Open   | Lighting     | There is a spill in the lobby. Very Slippery and should be cleaned up ASAP. |         |
| NOW OPEN<br>Loblaws                                               | 59806093         | Choice Test<br>Tenant | Jan 25 -<br>11:28 AM | Open   | Cleaning     | There is a spill in the lobby. Very slippery and should be cleaned up ASAP  |         |

#### Additional information is available by clicking on the **Request Number** (example below).

| EQUEST 59806093                                                            |                |               |              |   |        |  |  |
|----------------------------------------------------------------------------|----------------|---------------|--------------|---|--------|--|--|
|                                                                            |                |               |              | Ð | RETURN |  |  |
| DETAILS                                                                    |                |               |              |   |        |  |  |
| STATUS                                                                     | DATE SUBMITTED |               | REQUEST TYPE |   |        |  |  |
| Open                                                                       | January 25 20  | )21, 11:28 AM | Cleaning     |   |        |  |  |
| PROPERTY                                                                   | BUILDING       |               | FLOOR        |   |        |  |  |
| Test Property                                                              | Test Building  |               | 02           |   |        |  |  |
| SUITE                                                                      |                |               |              |   |        |  |  |
| 201                                                                        |                |               |              |   |        |  |  |
| PRIORITY                                                                   |                |               |              |   |        |  |  |
| Normal                                                                     |                |               |              |   |        |  |  |
| DETAILS                                                                    |                |               |              |   |        |  |  |
| There is a spill in the lobby. Very slippery and should be cleaned up ASAP |                |               |              |   |        |  |  |
|                                                                            |                |               |              |   |        |  |  |
| ATTACHMENTS                                                                |                |               |              |   |        |  |  |
| 🔇 spill.png                                                                |                |               |              |   |        |  |  |
| HISTORY                                                                    |                |               |              |   |        |  |  |
| Date                                                                       | Event          | Details       |              |   |        |  |  |
| Jan 25 - 11:28 AM                                                          | Open           |               |              |   |        |  |  |
| NOTES TO PROPERTY MANAGEMENT                                               |                |               |              |   |        |  |  |
| + New Note                                                                 |                |               |              |   |        |  |  |

For additional assistance, please contact your property manager.